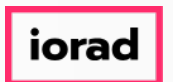

Dynamic Budgets User Guide for Manage Servers

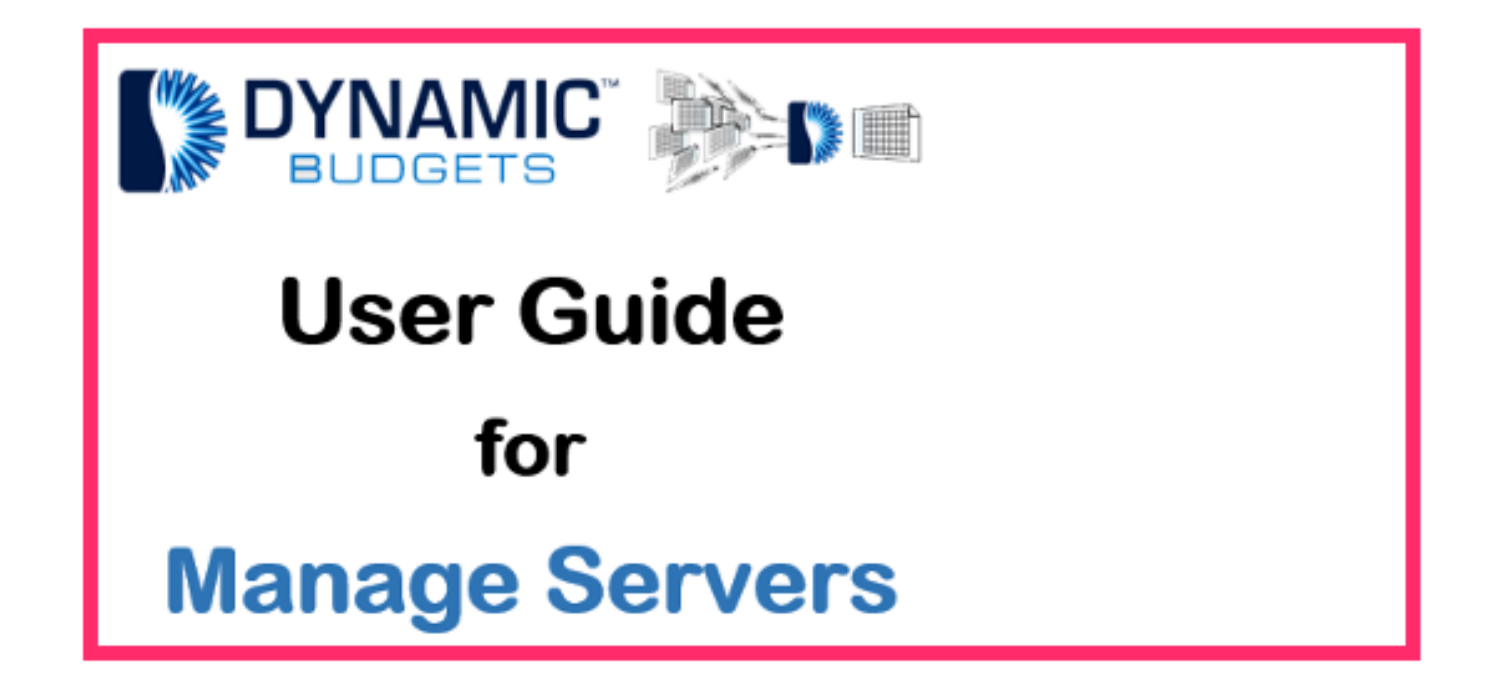

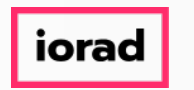

System Management, Manage Servers: Module PurposeTo build a link to the SQL server(s) where the ERP system(s) are located. Dynamic Budgets (DB) can be installed in a single SQL instance or distributed across multiple linked SQL servers.

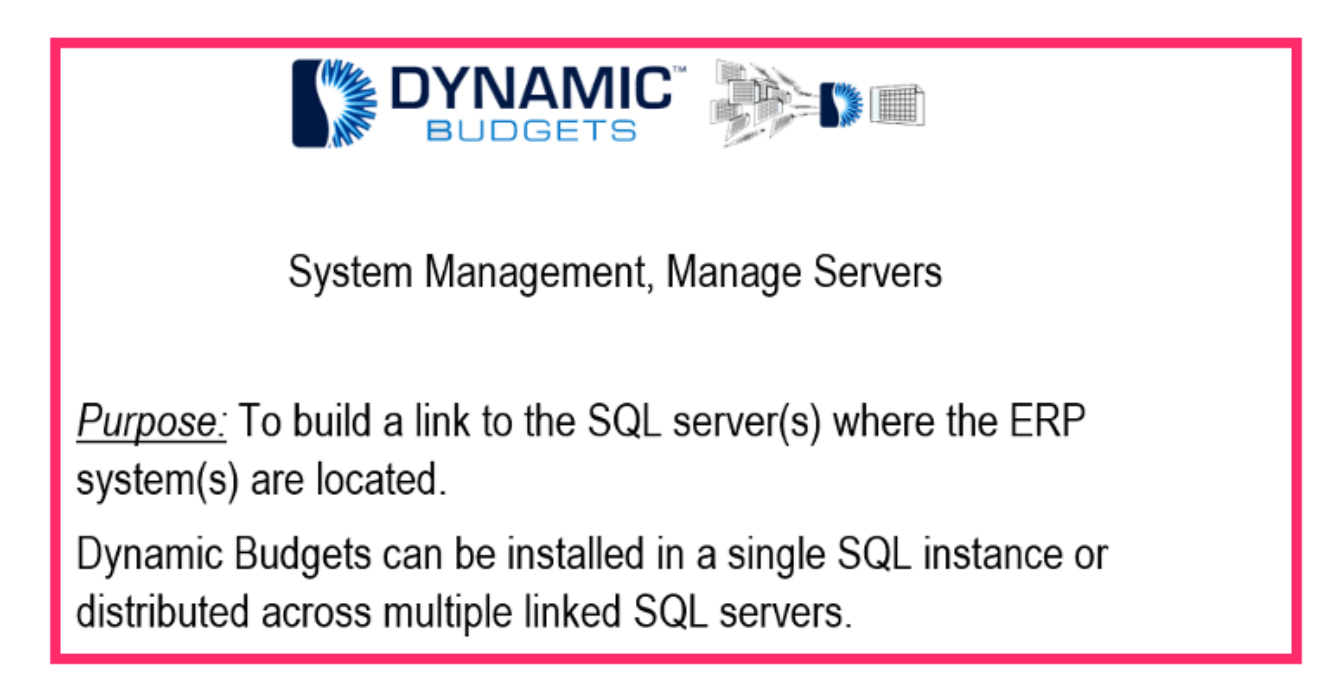

zgidwani

#### Click System Management.

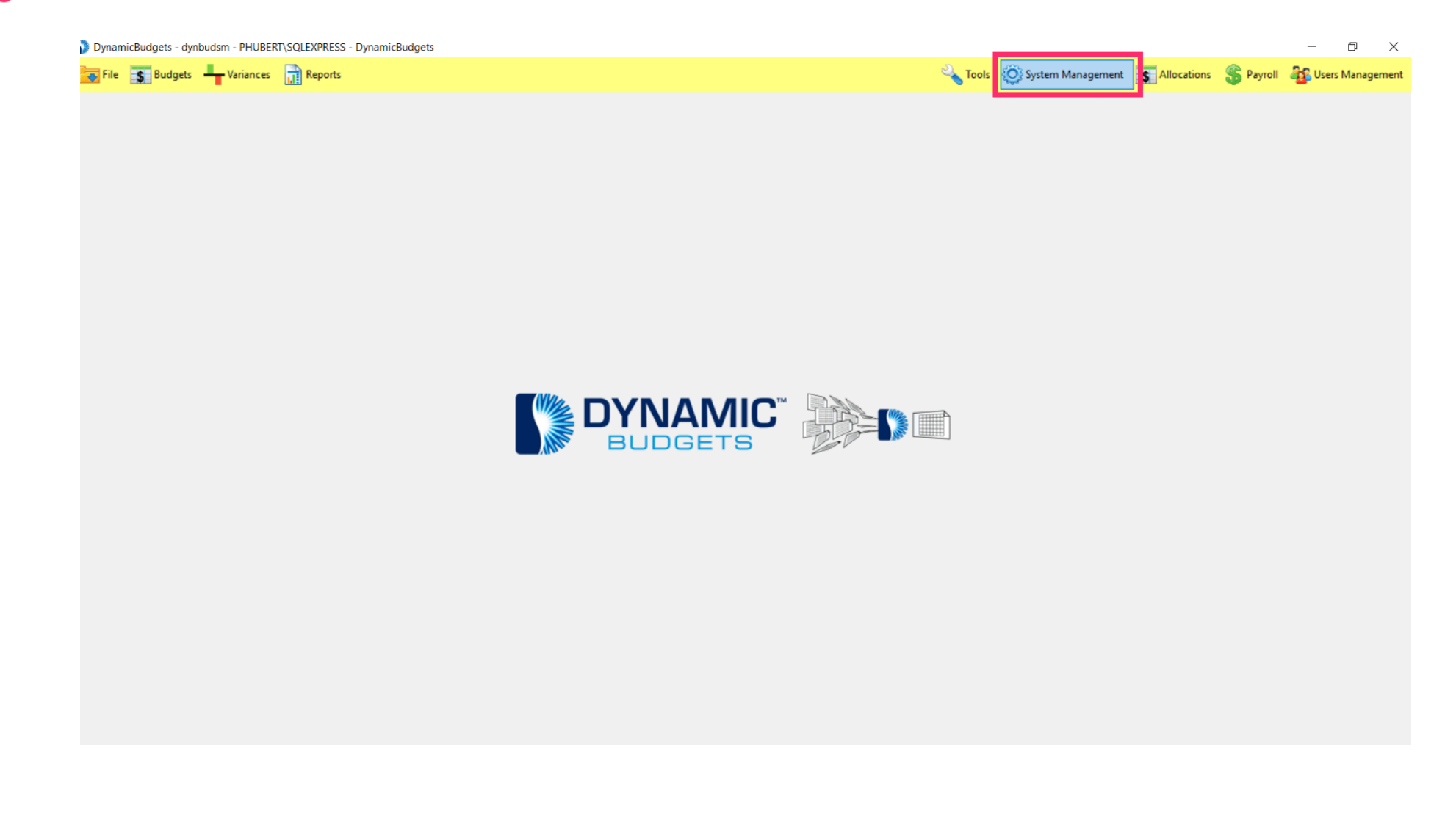

zgidwani

#### Click Manage Servers.

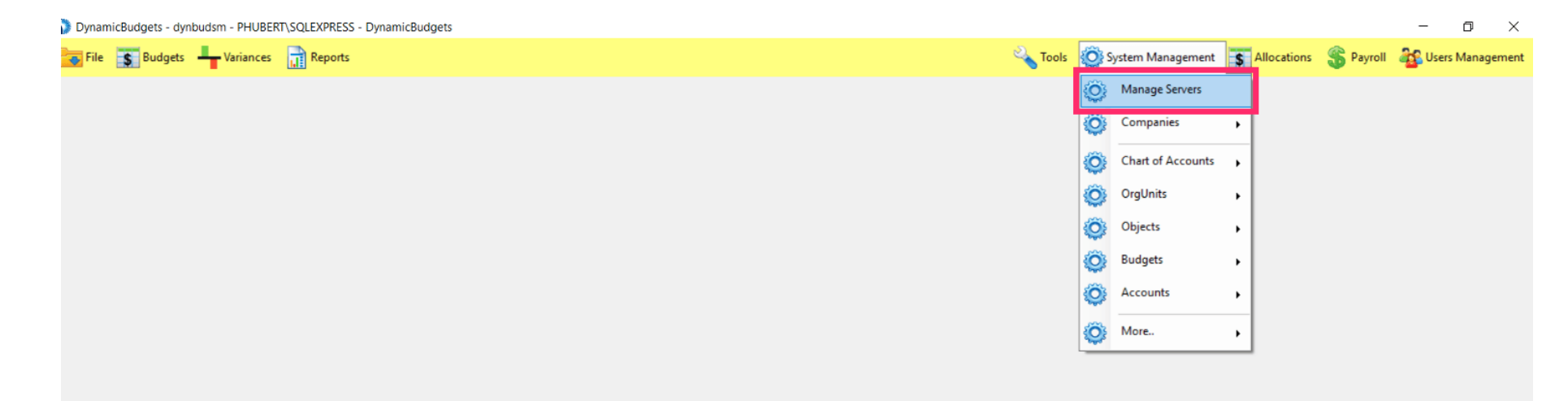

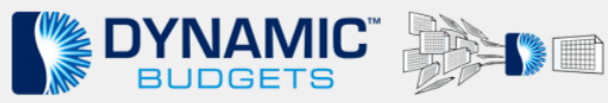

 $\widehat{\odot}$ 

zgidwani

#### Note: The system automatically defaults to the Dynamic Budgets Linked Servers tab.

| File | S Budgets             | Variances          | Reports         | lamebuogeta               |                       |                          |                         |
|------|-----------------------|--------------------|-----------------|---------------------------|-----------------------|--------------------------|-------------------------|
| 0    | e Servers             |                    |                 |                           |                       |                          |                         |
|      |                       | and in COL Conver  |                 | de hafan an airte         | the buildenties in th |                          |                         |
| link | ed servers must have  | access to the same | database user w | ith same credentials as o | of the hosting serve  | er of Dyna               | mic Budgets database in |
| ne   | ERP databases with A  | lias = PRIMR       |                 |                           |                       |                          |                         |
| nami | ic Budgets Linked Ser | Configured         | SQL Linked Serv | rers                      |                       |                          |                         |
| Sav  | e 🗙 Delete            |                    |                 |                           |                       |                          |                         |
|      | *Linked Server        | *Linked Server     | Database        |                           |                       | _                        |                         |
|      | Alias (5)             | Server (IP/Serv    | emame)          | SystemDatabase            | ERP                   | Test                     | t Connection            |
|      | PRIMR                 | (local)            | (local)         | DYNAMICS                  | DynamicsGP            | • Test                   | t Connection            |
|      |                       |                    |                 |                           |                       | • Tes                    | t Connection            |
|      |                       |                    |                 |                           |                       | <ul> <li>Test</li> </ul> | t Connection            |
|      |                       |                    |                 |                           |                       | • Test                   | t Connection            |
| _    |                       |                    |                 |                           |                       | <ul> <li>Test</li> </ul> | t Connection            |
|      |                       |                    |                 |                           |                       | • Test                   | t Connection            |
|      |                       |                    |                 |                           |                       | <ul> <li>Test</li> </ul> | t Connection            |
| _    |                       |                    |                 |                           |                       | • Tes                    | t Connection            |
| -    |                       |                    |                 |                           |                       | • Tes                    | t Connection            |
| -    |                       |                    |                 |                           |                       | • Tes                    | t Connection            |
| -    |                       |                    |                 |                           |                       | Tes     Tes              | t Connection            |
| -    |                       |                    |                 |                           | -                     | • les                    | t Connection            |
| -    |                       |                    |                 |                           |                       | • Tes                    | t Connection            |
|      |                       |                    |                 |                           | -                     | • Tes                    | t Connection            |
|      |                       |                    |                 |                           |                       | • Tes                    | t Connection            |
|      |                       |                    |                 |                           |                       | - Tes                    | t Connection            |
|      |                       |                    |                 |                           |                       | • Test                   | t Connection            |
|      |                       |                    |                 |                           |                       | • Test                   | t Connection            |
|      |                       |                    |                 |                           |                       | • Test                   | Connection              |

0

Click in cell \*Linked Server Database Server to update "local" to the name of the SQL Server \Instance. Note: In Single server installs, the Dynamic Budgets database is typically colocated on the same SQL server as the production instance of the ERP.

| /na          | micBudgets - dynbud                                                                                     | dsm - PHUBERT\SQLEXPRESS - Dy                                                                                                 | ynamicBudgets                                                     |                                                   |                                               |
|--------------|----------------------------------------------------------------------------------------------------|----------------------------------------------------------------------------------------------------|-------------------------------------------------------------------|---------------------------------------------------|-----------------------------------------------|
| File         | Budgets 📕                                                                                               | Variances 📊 Reports                                                                                                    |                                                                   |                                                   |                                               |
| na           | ge Servers                                                                                              |                                                                                                    |                                                                   |                                                   |                                               |
| s<br>li<br>a | ervers will need to be on<br>nked servers must have<br>e ERP databases with A<br>mic Budgets Linked Ser | created in SQL Server Management S<br>e access to the same database user v<br>Alias = PRIMR<br>vers Configured SQL Linked Ser | Studio before you register<br>with same credentials as o<br>rvers | the budgeting instand<br>of the hosting server of | ce of Company databa<br>of Dynamic Budgets da |
| Sa           | ve 🗙 Delete                                                                                             |                                                                                                    |                                                                   |                                                   |                                               |
|              | *Linked Server<br>Alias (5)                                                                             | *Linked Server Database<br>Server (IP/Servemame)                                                                              | SystemDatabase                                                    | ERP                                               | Test Connection                               |
|              | PRIMR                                                                                                   | (local)                                                                                                    | DYNAMICS                                                          | DynamicsGP -                                      | Test Connection                               |
|              |                                                                                                    |                                                                                                    |                                                                   | •                                                 | Test Connection                               |
|              |                                                                                                    |                                                                                                    |                                                                   | -                                                 | Test Connection                               |
|              |                                                                                                    |                                                                                                    |                                                                   | -                                                 | Test Connection                               |
|              |                                                                                                    |                                                                                                    |                                                                   | •                                                 | Test Connection                               |
|              |                                                                                                    |                                                                                                    |                                                                   | •                                                 | Test Connection                               |
|              |                                                                                                    |                                                                                                    |                                                                   | •                                                 | Test Connection                               |
|              |                                                                                                    |                                                                                                    |                                                                   | •                                                 | Test Connection                               |
|              |                                                                                                    |                                                                                                    |                                                                   | •                                                 | Test Connection                               |
|              |                                                                                                    |                                                                                                    |                                                                   | -                                                 | Test Connection                               |
|              |                                                                                                    |                                                                                                    |                                                                   | •                                                 | Test Connection                               |
|              |                                                                                                    |                                                                                                    |                                                                   | •                                                 | Test Connection                               |
|              |                                                                                                    |                                                                                                    |                                                                   | •                                                 | Test Connection                               |
|              |                                                                                                    |                                                                                                    |                                                                   |                                                   | Test Connection                               |
|              |                                                                                                    |                                                                                                    |                                                                   |                                                   | Test Connection                               |
|              |                                                                                                    |                                                                                                    |                                                                   |                                                   | Test Connection                               |
|              |                                                                                                    |                                                                                                    |                                                                   | -                                                 | Test Connection                               |
|              |                                                                                                    |                                                                                                    |                                                                   | -                                                 | Test Connection                               |
|              |                                                                                                    |                                                                                                    |                                                                   | -                                                 | Test Connection                               |
|              |                                                                                                    |                                                                                                    |                                                                   |                                                   | Test Connection                               |

 $\widehat{\odot}$ 

zgidwani

Note: The Linked Server Database Server name is the 3rd breadcrumb in the app header in the upper left corner. Hint: program - userid - SERVER - database

| 🕽 Dynar                                     | nicBudgets - dynbuds                                                                                        | m PHUBERT\SQLEXPRESS D                                                                                            | ynamicBudgets                                                     |                                                |                                               |                                                       | – ø ×              |
|---------------------------------------------|----------------------------------------------------------------------------------------------------|----------------------------------------------------------------------------------------------------|-------------------------------------------------------------------|------------------------------------------------|-----------------------------------------------|-------------------------------------------------------|--------------------|
| 🔶 File                                      | S Budgets                                                                                                   | Variances Reports                                                                                                 |                                                                   |                                                |                                               | 🔦 Tools 🙋 System Management 📑 Allocations 💲 Payroll 🧯 | 🙀 Users Management |
| Manag                                       | e Servers                                                                                                   |                                                                                                    |                                                                   |                                                |                                               |                                                       |                    |
| Linked Se<br>These lin<br>**Define<br>Dynar | ervers will need to be cre<br>ked servers must have a<br>ERP databases with Alia<br>ic Budgets Linked Serve | eated in SQL Server Management S<br>access to the same database user<br>as = PRIMR<br>rs Configured SQL Linked Se | Studio before you register<br>with same credentials as o<br>rvers | the budgeting instan<br>f the hosting server o | ce of Company databa<br>of Dynamic Budgets da |                                                       |                    |
| 🛃 Sav                                       | ve 🗙 Delete                                                                                                 |                                                                                                    |                                                                   |                                                |                                               |                                                       |                    |
|                                             | *Linked Server<br>Alias (5)                                                                                 | *Linked Server Database<br>Server (IP/Servemame)                                                                  | SystemDatabase                                                    | ERP                                            | Test Connection                               |                                                       |                    |
| •                                           | PRIMR                                                                                                    | (local)                                                                                                    | DYNAMICS                                                          | DynamicsGP -                                   | Test Connection                               |                                                       |                    |
|                                             |                                                                                                    |                                                                                                    |                                                                   | -                                              | Test Connection                               |                                                       |                    |
|                                             |                                                                                                    |                                                                                                    |                                                                   | •                                              | Test Connection                               |                                                       |                    |
|                                             |                                                                                                    |                                                                                                    |                                                                   | •                                              | Test Connection                               |                                                       |                    |
|                                             |                                                                                                    |                                                                                                    |                                                                   | •                                              | Test Connection                               |                                                       |                    |
|                                             |                                                                                                    |                                                                                                    |                                                                   | •                                              | Test Connection                               |                                                       |                    |
|                                             |                                                                                                    |                                                                                                    |                                                                   | -                                              | Test Connection                               |                                                       |                    |
|                                             |                                                                                                    |                                                                                                    |                                                                   | -                                              | Test Connection                               |                                                       |                    |
|                                             |                                                                                                    |                                                                                                    |                                                                   | -                                              | Test Connection                               |                                                       |                    |
|                                             |                                                                                                    |                                                                                                    |                                                                   | •                                              | Test Connection                               |                                                       |                    |
|                                             |                                                                                                    |                                                                                                    |                                                                   | •                                              | Test Connection                               |                                                       |                    |
|                                             |                                                                                                    |                                                                                                    |                                                                   | -                                              | Test Connection                               |                                                       |                    |
|                                             |                                                                                                    |                                                                                                    |                                                                   | -                                              | Test Connection                               |                                                       |                    |
|                                             |                                                                                                    |                                                                                                    |                                                                   | -                                              | Test Connection                               |                                                       |                    |
|                                             |                                                                                                    |                                                                                                    |                                                                   | •                                              | Test Connection                               |                                                       |                    |
|                                             |                                                                                                    |                                                                                                    |                                                                   | -                                              | Test Connection                               |                                                       |                    |
|                                             |                                                                                                    |                                                                                                    |                                                                   | •                                              | Test Connection                               |                                                       |                    |
|                                             |                                                                                                    |                                                                                                    |                                                                   | •                                              | Test Connection                               |                                                       |                    |
|                                             |                                                                                                    |                                                                                                    |                                                                   | •                                              | Test Connection                               |                                                       |                    |
|                                             |                                                                                                    |                                                                                                    |                                                                   | -                                              | Test Connection                               |                                                       |                    |

Т

Now Type the name of the SQL Server\Instance. Note: In this example, you would type PHUBERT\SQLEXPRESS. It is the 3rd breadcrumb in the app header in the upper left corner.

| Dyna | micBudgets - dynbudsm -                                                                      | PHUBERT\SQLEXPRESS - Dyna                                                     | amicBudgets                |                                            |                                             |                             |         |                   |               |   |
|------|----------------------------------------------------------------------------------------------|-------------------------------------------------------------------------------|----------------------------|--------------------------------------------|---------------------------------------------|-----------------------------|---------|-------------------|---------------|---|
| File | 💲 Budgets 🛛 🛶 Va                                                                             | riances 📊 Reports                                                             |                            |                                            |                                             |                             | 🔦 Tools | System Management | \$ Allocation | s |
| a    | je Servers                                                                                   |                                                                               |                            |                                            |                                             |                             |         |                   |               |   |
|      |                                                                                              | 1                                                                             | k. l f                     | - 1                                        |                                             |                             |         |                   |               |   |
|      | ervers will need to be create<br>iked servers must have acce<br>e ERP databases with Alias = | o in SQL Server Management Stud<br>ss to the same database user with<br>PRIMR | h same credentials as of t | e budgeting instand<br>he hosting server o | e of Company databa<br>f Dynamic Budgets da | n Dynamic buogets.<br>Jase. |         |                   |               |   |
| na   | nic Budgets Linked Servers                                                                   | Configured SQL Linked Server                                                  | rs                         |                                            |                                             |                             |         |                   |               |   |
| c.,  | un 💙 Dalata                                                                                  |                                                                               |                            |                                            |                                             |                             |         |                   |               |   |
| 29   |                                                                                              |                                                                               |                            |                                            |                                             |                             |         |                   |               |   |
|      | *Linked Server<br>Alias (5)                                                                  | *Linked Server Database<br>Server (IP/Servemame)                              | SystemDatabase             | ERP                                        | Test Connection                             |                             |         |                   |               |   |
|      | PRIMR                                                                                        | local)                                                                        | DYNAMICS                   | DynamicsGP •                               | Test Connection                             |                             |         |                   |               |   |
|      |                                                                                              |                                                                               | DYNAMICS                   | •                                          | Test Connection                             |                             |         |                   |               |   |
|      |                                                                                              |                                                                               |                            | -                                          | Test Connection                             |                             |         |                   |               |   |
|      |                                                                                              |                                                                               |                            | -                                          | Test Connection                             |                             |         |                   |               |   |
|      |                                                                                              |                                                                               |                            | •                                          | Test Connection                             |                             |         |                   |               |   |
|      |                                                                                              |                                                                               |                            | •                                          | Test Connection                             |                             |         |                   |               |   |
|      |                                                                                              |                                                                               |                            | •                                          | Test Connection                             |                             |         |                   |               |   |
|      |                                                                                              |                                                                               |                            | •                                          | Test Connection                             |                             |         |                   |               |   |
|      |                                                                                              |                                                                               |                            | •                                          | Test Connection                             |                             |         |                   |               |   |
|      |                                                                                              |                                                                               |                            | •                                          | Test Connection                             |                             |         |                   |               |   |
|      |                                                                                              |                                                                               |                            | •                                          | Test Connection                             |                             |         |                   |               |   |
|      |                                                                                              |                                                                               |                            | •                                          | Test Connection                             |                             |         |                   |               |   |
|      |                                                                                              |                                                                               |                            | •                                          | Test Connection                             |                             |         |                   |               |   |
|      |                                                                                              |                                                                               |                            | •                                          | Test Connection                             |                             |         |                   |               |   |
|      |                                                                                              |                                                                               |                            | •                                          | Test Connection                             |                             |         |                   |               |   |
|      |                                                                                              |                                                                               |                            | •                                          | Test Connection                             |                             |         |                   |               |   |
|      |                                                                                              |                                                                               |                            | •                                          | Test Connection                             |                             |         |                   |               |   |
|      |                                                                                              |                                                                               |                            | •                                          | Test Connection                             |                             |         |                   |               |   |
|      |                                                                                              |                                                                               |                            | •                                          | Test Connection                             |                             |         |                   |               |   |
|      |                                                                                              |                                                                               |                            |                                            | Test Connection                             |                             |         |                   |               |   |

zgidwani

Click in the cell named System Database: Typically, the System Database is named DYNAMICS unless the client chose a different name. If the client chose another name, type the name in the cell.

| 🊺 Dyna                            | nicBudgets - dyn                                                | oudsm - PHUBERT                                                 | SQLEXPRESS - Dyna                            | amicBudgets                                           |                                              |                                             |                                    |         |                     |               |           | - 6        |           |
|-----------------------------------|-----------------------------------------------------------------|-----------------------------------------------------------------|----------------------------------------------|-------------------------------------------------------|----------------------------------------------|---------------------------------------------|------------------------------------|---------|---------------------|---------------|-----------|------------|-----------|
| File                              | \$ Budgets                                                      |                                                                 | Reports                                      |                                                       |                                              |                                             |                                    | 🔦 Tools | 🚫 System Management | S Allocations | 💲 Payroll | 🍇 Users Ma | anagement |
| Manag                             | je Servers                                                      |                                                                 |                                              |                                                       |                                              |                                             |                                    |         |                     |               |           | (          | ) 🕶 🗙     |
| Linked S<br>These lin<br>**Define | ervers will need to b<br>ked servers must h<br>ERP databases wi | e created in SQL Ser<br>ave access to the sa<br>h Alias = PRIMR | rver Management Stur<br>me database user wit | dio before you register t<br>h same credentials as of | he budgeting instand<br>the hosting server o | e of Company databa<br>f Dynamic Budgets da | ase in Dynamic Budgets.<br>tabase. |         |                     |               |           |            |           |
| Dynar                             | nic Budgets Linked                                              | Servers Configu                                                 | red SQL Linked Serve                         | rs                                                    |                                              |                                             |                                    |         |                     |               |           |            |           |
| 🛃 Sa                              | /e 🗙 Delete                                                     |                                                                 |                                              |                                                       |                                              |                                             |                                    |         |                     |               |           |            |           |
|                                   | *Linked Server<br>Alias (5)                                     | *Linked Ser<br>Server (IP/S                                     | ver Database<br>Servername)                  | SystemDatabase                                        | ERP                                          | Test Connection                             |                                    |         |                     |               |           |            |           |
| •                                 | PRIMR                                                           | PHUBERT                                                         | SQLEXPRESS                                   | DYNAMICS                                              |                                              | Test Connection                             |                                    |         |                     |               |           |            |           |
|                                   |                                                                 |                                                                 |                                              |                                                       | TINAMICS -                                   | Test Connection                             |                                    |         |                     |               |           |            |           |
|                                   |                                                                 |                                                                 |                                              |                                                       | -                                            | Test Connection                             |                                    |         |                     |               |           |            |           |
|                                   |                                                                 |                                                                 |                                              |                                                       | -                                            | Test Connection                             |                                    |         |                     |               |           |            |           |
|                                   |                                                                 |                                                                 |                                              |                                                       | -                                            | Test Connection                             |                                    |         |                     |               |           |            |           |
|                                   |                                                                 |                                                                 |                                              |                                                       | -                                            | Test Connection                             |                                    |         |                     |               |           |            |           |
|                                   |                                                                 |                                                                 |                                              |                                                       | -                                            | Test Connection                             |                                    |         |                     |               |           |            |           |
|                                   |                                                                 |                                                                 |                                              |                                                       | -                                            | Test Connection                             |                                    |         |                     |               |           |            |           |
|                                   |                                                                 |                                                                 |                                              |                                                       | -                                            | Test Connection                             |                                    |         |                     |               |           |            |           |
|                                   |                                                                 |                                                                 |                                              |                                                       | -                                            | Test Connection                             |                                    |         |                     |               |           |            |           |
|                                   |                                                                 |                                                                 |                                              |                                                       | -                                            | Test Connection                             |                                    |         |                     |               |           |            |           |
|                                   |                                                                 |                                                                 |                                              |                                                       | -                                            | Test Connection                             |                                    |         |                     |               |           |            |           |
|                                   |                                                                 |                                                                 |                                              |                                                       | -                                            | Test Connection                             |                                    |         |                     |               |           |            |           |
|                                   |                                                                 |                                                                 |                                              |                                                       | -                                            | Test Connection                             |                                    |         |                     |               |           |            |           |
|                                   |                                                                 |                                                                 |                                              |                                                       | -                                            | Test Connection                             |                                    |         |                     |               |           |            |           |
|                                   |                                                                 |                                                                 |                                              |                                                       | -                                            | Test Connection                             |                                    |         |                     |               |           |            |           |
|                                   |                                                                 |                                                                 |                                              |                                                       | •                                            | Test Connection                             |                                    |         |                     |               |           |            |           |
|                                   |                                                                 |                                                                 |                                              |                                                       | •                                            | Test Connection                             |                                    |         |                     |               |           |            |           |
|                                   |                                                                 |                                                                 |                                              |                                                       | -                                            | Test Connection                             |                                    |         |                     |               |           |            |           |
|                                   |                                                                 |                                                                 |                                              |                                                       | -                                            | Test Connection                             |                                    |         |                     |               |           |            |           |
|                                   |                                                                 |                                                                 |                                              |                                                       |                                              |                                             |                                    |         |                     |               |           |            |           |
|                                   |                                                                 |                                                                 |                                              |                                                       |                                              |                                             |                                    |         |                     |               |           |            |           |
|                                   |                                                                 |                                                                 |                                              |                                                       |                                              |                                             |                                    |         |                     |               |           |            |           |
|                                   |                                                                 |                                                                 |                                              |                                                       |                                              |                                             |                                    |         |                     |               |           |            |           |

0

zgidwani

Now Choose an ERP from the dropdown menu: Dynamics GP or Dynamics NAV. Note: In this example, we will choose Dynamics GP.

| 🚺 Dynai                            | micBudgets - dyr                                             | budsm - PHUBERT\SQLEXPRESS - Dy                                                                      | namicBudgets                                            |                                                 |                                           |                                       |         |                   |                |           | - 0             | $\times$ |
|------------------------------------|--------------------------------------------------------------|----------------------------------------------------------------------------------------------------|---------------------------------------------------------|-------------------------------------------------|-------------------------------------------|---------------------------------------|---------|-------------------|----------------|-----------|-----------------|----------|
| 😽 File                             | \$ Budgets                                                   | Variances 📑 Reports                                                                                  |                                                         |                                                 |                                           |                                       | 🔦 Tools | System Management | \$ Allocations | 🏐 Payroll | as Users Manage | ement    |
| Manag                              | je Servers                                                   |                                                                                                    |                                                         |                                                 |                                           |                                       |         |                   |                |           | 0               | r x      |
| Linked Se<br>These lin<br>**Define | ervers will need to<br>ked servers must l<br>ERP databases w | be created in SQL Server Management S<br>nave access to the same database user w<br>th Alias = PRIMR | tudio before you register<br>with same credentials as o | the budgeting instanc<br>f the hosting server o | e of Company datab<br>f Dynamic Budgets d | base in Dynamic Budgets.<br>database. |         |                   |                |           |                 |          |
| Dynan                              | nic Budgets Linked                                           | Servers Configured SQL Linked Ser                                                                    | vers                                                    |                                                 |                                           |                                       |         |                   |                |           |                 |          |
| 📄 Sav                              | ve 🗙 Delete                                                  |                                                                                                    |                                                         |                                                 |                                           |                                       |         |                   |                |           |                 |          |
|                                    | *Linked Server<br>Alias (5)                                  | *Linked Server Database<br>Server (IP/Servername)                                                    | SystemDatabase                                          | ERP                                             | Test Connection                           |                                       |         |                   |                |           |                 |          |
| •                                  | PRIMR                                                        | PHUBERT\SQLEXPRESS                                                                                   | DYNAMICS                                                | DynamicsGP •                                    | est Connection                            |                                       |         |                   |                |           |                 |          |
|                                    |                                                              |                                                                                                    |                                                         | DynamicsGP                                      | est Connection                            |                                       |         |                   |                |           |                 |          |
|                                    |                                                              |                                                                                                    |                                                         | DynamicsNAV                                     | est Connection                            |                                       |         |                   |                |           |                 |          |
|                                    |                                                              |                                                                                                    |                                                         | •                                               | Test Connection                           |                                       |         |                   |                |           |                 |          |
|                                    |                                                              |                                                                                                    |                                                         | •                                               | Test Connection                           |                                       |         |                   |                |           |                 |          |
|                                    |                                                              |                                                                                                    |                                                         | •                                               | Test Connection                           |                                       |         |                   |                |           |                 |          |
|                                    |                                                              |                                                                                                    |                                                         | -                                               | Test Connection                           |                                       |         |                   |                |           |                 |          |
|                                    |                                                              |                                                                                                    |                                                         | •                                               | Test Connection                           |                                       |         |                   |                |           |                 |          |
|                                    |                                                              |                                                                                                    |                                                         | -                                               | Test Connection                           |                                       |         |                   |                |           |                 |          |
|                                    |                                                              |                                                                                                    |                                                         | •                                               | Test Connection                           |                                       |         |                   |                |           |                 |          |
|                                    |                                                              |                                                                                                    |                                                         | •                                               | Test Connection                           |                                       |         |                   |                |           |                 |          |
|                                    |                                                              |                                                                                                    |                                                         | •                                               | Test Connection                           |                                       |         |                   |                |           |                 |          |
|                                    |                                                              |                                                                                                    |                                                         | •                                               | Test Connection                           |                                       |         |                   |                |           |                 |          |
|                                    |                                                              |                                                                                                    |                                                         | •                                               | Test Connection                           |                                       |         |                   |                |           |                 |          |
|                                    |                                                              |                                                                                                    |                                                         | •                                               | Test Connection                           |                                       |         |                   |                |           |                 |          |
|                                    |                                                              |                                                                                                    |                                                         | •                                               | Test Connection                           |                                       |         |                   |                |           |                 |          |
|                                    |                                                              |                                                                                                    |                                                         | •                                               | Test Connection                           |                                       |         |                   |                |           |                 |          |
| _                                  |                                                              |                                                                                                    |                                                         | •                                               | Test Connection                           |                                       |         |                   |                |           |                 |          |
|                                    |                                                              |                                                                                                    |                                                         | •                                               | Test Connection                           |                                       |         |                   |                |           |                 |          |
|                                    |                                                              |                                                                                                    |                                                         | •                                               | Test Connection                           |                                       |         |                   |                |           |                 |          |
|                                    |                                                              |                                                                                                    |                                                         |                                                 |                                           |                                       |         |                   |                |           |                 |          |
|                                    |                                                              |                                                                                                    |                                                         |                                                 |                                           |                                       |         |                   |                |           |                 |          |
|                                    |                                                              |                                                                                                    |                                                         |                                                 |                                           |                                       |         |                   |                |           |                 |          |
|                                    |                                                              |                                                                                                    |                                                         |                                                 |                                           |                                       |         |                   |                |           |                 |          |
|                                    |                                                              |                                                                                                    |                                                         |                                                 |                                           |                                       |         |                   |                |           |                 |          |

zgidwani

# Click Test Connection.

| 🏠 Dyna                            | micBudgets - dy                                               | nbudsm - PHUBERT\SQLEXPRESS - Dy                                                                       | namicBudgets                                               |                                              |                                            |                                     |         |                     |               |           | - 0         | $\times$ |
|-----------------------------------|---------------------------------------------------------------|----------------------------------------------------------------------------------------------------|------------------------------------------------------------|----------------------------------------------|--------------------------------------------|-------------------------------------|---------|---------------------|---------------|-----------|-------------|----------|
| File                              | Budgets                                                       | Variances Reports                                                                                      |                                                            |                                              |                                            |                                     | 🔦 Tools | 🚫 System Management | S Allocations | 🏐 Payroll | む Users Mar | nagement |
| Mana                              | ge Servers                                                    |                                                                                                    |                                                            |                                              |                                            |                                     |         |                     |               |           | 0           | ▼ ×      |
| Linked S<br>These lin<br>**Define | ervers will need to<br>nked servers must<br>e ERP databases v | be created in SQL Server Management S<br>have access to the same database user v<br>vith Alias = PRIMR | tudio before you register t<br>vith same credentials as of | he budgeting instand<br>the hosting server o | e of Company databi<br>f Dynamic Budgets d | ase in Dynamic Budgets.<br>atabase. |         |                     |               |           |             |          |
| Dynar                             | mic Budgets Linke                                             | Servers Configured SQL Linked Ser                                                                      | vers                                                       |                                              |                                            |                                     |         |                     |               |           |             |          |
| 📕 Sa                              | ve 🗙 Delete                                                   |                                                                                                    |                                                            |                                              |                                            |                                     |         |                     |               |           |             |          |
|                                   | *Linked Server<br>Alias (5)                                   | *Linked Server Database<br>Server (IP/Servername)                                                      | SystemDatabase                                             | ERP                                          | Test Connection                            |                                     |         |                     |               |           |             |          |
| .0                                | PRIMR                                                         | PHUBERT\SQLEXPRESS                                                                                     | DYNAMICS                                                   | DynamicsGP -                                 | Test Connection                            | Test Connection                     |         |                     |               |           |             |          |
|                                   |                                                               |                                                                                                    |                                                            | -                                            | lest Connection                            |                                     |         |                     |               |           |             |          |
|                                   |                                                               |                                                                                                    |                                                            | •                                            | Test Connection                            |                                     |         |                     |               |           |             |          |
|                                   |                                                               |                                                                                                    |                                                            | •                                            | Test Connection                            |                                     |         |                     |               |           |             |          |
|                                   |                                                               |                                                                                                    |                                                            | •                                            | Test Connection                            |                                     |         |                     |               |           |             |          |
|                                   |                                                               |                                                                                                    |                                                            | -                                            | Test Connection                            |                                     |         |                     |               |           |             |          |
|                                   |                                                               |                                                                                                    |                                                            | •                                            | Test Connection                            |                                     |         |                     |               |           |             |          |
|                                   |                                                               |                                                                                                    |                                                            | •                                            | Test Connection                            |                                     |         |                     |               |           |             |          |
|                                   |                                                               |                                                                                                    |                                                            | •                                            | Test Connection                            |                                     |         |                     |               |           |             |          |
|                                   |                                                               |                                                                                                    |                                                            | •                                            | Test Connection                            |                                     |         |                     |               |           |             |          |
|                                   |                                                               |                                                                                                    |                                                            | •                                            | Test Connection                            |                                     |         |                     |               |           |             |          |
|                                   |                                                               |                                                                                                    |                                                            | -                                            | Test Connection                            |                                     |         |                     |               |           |             |          |
|                                   |                                                               |                                                                                                    |                                                            | •                                            | Test Connection                            | 1                                   |         |                     |               |           |             |          |
|                                   |                                                               |                                                                                                    |                                                            | •                                            | Test Connection                            | 1                                   |         |                     |               |           |             |          |
|                                   |                                                               |                                                                                                    |                                                            | •                                            | Test Connection                            |                                     |         |                     |               |           |             |          |
|                                   |                                                               |                                                                                                    |                                                            |                                              | Test Connection                            |                                     |         |                     |               |           |             |          |
|                                   |                                                               |                                                                                                    |                                                            |                                              | Test Connection                            |                                     |         |                     |               |           |             |          |
|                                   |                                                               |                                                                                                    |                                                            |                                              | Test Connection                            |                                     |         |                     |               |           |             |          |
|                                   |                                                               |                                                                                                    |                                                            |                                              | Test Connection                            |                                     |         |                     |               |           |             |          |
|                                   |                                                               |                                                                                                    |                                                            |                                              | rea connector                              |                                     |         |                     |               |           |             |          |
|                                   |                                                               |                                                                                                    |                                                            |                                              |                                            |                                     |         |                     |               |           |             |          |
|                                   |                                                               |                                                                                                    |                                                            |                                              |                                            |                                     |         |                     |               |           |             |          |
|                                   |                                                               |                                                                                                    |                                                            |                                              |                                            |                                     |         |                     |               |           |             |          |
|                                   |                                                               |                                                                                                    |                                                            |                                              |                                            |                                     |         |                     |               |           |             |          |
|                                   |                                                               |                                                                                                    |                                                            |                                              |                                            |                                     |         |                     |               |           |             |          |

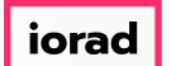

 $\overline{\odot}$ 

If successful, a message will appear that reads Connection Successful. If unsuccessful, a message will appear that reads Connection Failed.

| 🌔 Dyna | amicBudgets - dynbud        | dsm - PHUBERT\SQLEXPRESS - D                                  | ynamicBudgets                                            |                                                   |                                             |                                               |             | – o ×            |
|--------|-----------------------------|---------------------------------------------------------------|----------------------------------------------------------|---------------------------------------------------|---------------------------------------------|-----------------------------------------------|-------------|------------------|
| 두 Fil  | e 💲 Budgets 📕               | Variances 📊 Reports                                           |                                                          |                                                   |                                             | 🔧 Tools 🛛 🍥 System Management 🛛 🛐 Allocations | 💲 Payroll 💧 | Users Management |
| Mana   | ige Servers                 |                                                               |                                                          |                                                   |                                             |                                               |             | 😮 💌 🗙            |
| Conr   | nection Successful.         | ) SQL Server Management 5<br>to the same database user<br>IMR | Studio before you register<br>with same credentials as o | the budgeting instance<br>f the hosting server of | e of Company databa<br>f Dynamic Budgets da | ase in Dynamic Budgets,<br>atabase.           |             |                  |
| Dyna   | amic Budgets Linked Ser     | Configured SQL Linked Se                                      | rvers                                                    |                                                   |                                             |                                               |             |                  |
| 📄 Si   | ave 🗙 Delete                |                                                               |                                                          |                                                   |                                             |                                               |             |                  |
|        | *Linked Server<br>Alias (5) | *Linked Server Database<br>Server (IP/Servername)             | SystemDatabase                                           | ERP                                               | Test Connection                             |                                               |             |                  |
| •      | PRIMR                       | PHUBERT\SQLEXPRESS                                            | DYNAMICS                                                 | DynamicsGP -                                      | Test Connection                             |                                               |             |                  |
|        |                             |                                                               |                                                          | •                                                 | Test Connection                             |                                               |             |                  |
|        |                             |                                                               |                                                          | -                                                 | Test Connection                             |                                               |             |                  |
|        |                             |                                                               |                                                          | -                                                 | Test Connection                             |                                               |             |                  |
|        |                             |                                                               |                                                          | •                                                 | Test Connection                             |                                               |             |                  |
|        |                             |                                                               |                                                          | •                                                 | Test Connection                             |                                               |             |                  |
|        |                             |                                                               |                                                          | •                                                 | Test Connection                             |                                               |             |                  |
|        |                             |                                                               |                                                          | •                                                 | Test Connection                             |                                               |             |                  |
|        |                             |                                                               |                                                          | -                                                 | Test Connection                             |                                               |             |                  |
|        |                             |                                                               |                                                          | -                                                 | Test Connection                             |                                               |             |                  |
|        |                             |                                                               |                                                          | -                                                 | Test Connection                             |                                               |             |                  |
|        |                             |                                                               |                                                          | -                                                 | Test Connection                             |                                               |             |                  |
|        |                             |                                                               |                                                          | -                                                 | Test Connection                             |                                               |             |                  |
|        |                             |                                                               |                                                          | •                                                 | Test Connection                             |                                               |             |                  |
|        |                             |                                                               |                                                          | •                                                 | Test Connection                             |                                               |             |                  |
|        |                             |                                                               |                                                          | •                                                 | Test Connection                             |                                               |             |                  |
|        |                             |                                                               |                                                          | •                                                 | Test Connection                             |                                               |             |                  |
|        |                             |                                                               |                                                          | •                                                 | Test Connection                             |                                               |             |                  |
|        |                             |                                                               |                                                          | •                                                 | Test Connection                             |                                               |             |                  |
|        |                             |                                                               |                                                          | •                                                 | Test Connection                             |                                               |             |                  |
|        |                             |                                                               |                                                          |                                                   |                                             |                                               |             |                  |
|        |                             |                                                               |                                                          |                                                   |                                             |                                               |             |                  |
|        |                             |                                                               |                                                          |                                                   |                                             |                                               |             |                  |
|        |                             |                                                               |                                                          |                                                   |                                             |                                               |             |                  |
|        |                             |                                                               |                                                          |                                                   |                                             |                                               |             |                  |

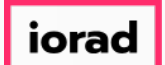

zgidwani

### Now click on the Configured SQL Linked Servers tab.

| 🏠 Dyna                           | micBudgets - d                                            | ynbudsm - P                                     | PHUBERT\SQLE                                 | XPRESS - Dynan                       | nicBudgets                     |                                       |                                      |                                                |                           |                    |                        |                |                 |             |           | - 0            | $\times$ |
|----------------------------------|-----------------------------------------------------------|-------------------------------------------------|----------------------------------------------|--------------------------------------|--------------------------------|---------------------------------------|--------------------------------------|------------------------------------------------|---------------------------|--------------------|------------------------|----------------|-----------------|-------------|-----------|----------------|----------|
| File                             | <b>\$</b> Budget                                          | s 📕 Vari                                        | iances 📊 R                                   | eports                               |                                |                                       |                                      |                                                |                           |                    | 2                      | Tools 🔅 Sys    | stem Management | Allocations | 🏐 Payroll | 🏭 Users Manage | ment     |
| Mana                             | ge Servers                                                |                                                 |                                              |                                      |                                |                                       |                                      |                                                |                           |                    |                        |                |                 |             |           | 0              | ×        |
| Linked S<br>These lii<br>**Defin | ervers will need t<br>nked servers mus<br>e ERP databases | o be created<br>t have access<br>with Alias = F | in SQL Server M<br>s to the same da<br>PRIMR | anagement Studio<br>tabase user with | o before you i<br>same credent | register the bud<br>ials as of the ho | lgeting instance<br>osting server of | of Company database i<br>Dynamic Budgets datab | n Dynamic Budgets<br>ase. |                    |                        |                |                 |             |           |                |          |
| Dyna                             | nic Budgets Linke                                         | ed Servers                                      | Configured SC                                | QL Linked Servers                    |                                |                                       |                                      |                                                |                           |                    |                        |                |                 |             |           |                |          |
|                                  | server_id                                                 | name                                            |                                              | Server                               | product                        | provider                              | catalog                              | Local Login                                    | Remote<br>Login Name      | RPC Out<br>Enabled | Data Access<br>Enabled | modify_date    |                 |             |           |                |          |
| •                                | 0                                                         | PHUBERT                                         | SQLEXPRESS                                   | Current Server                       | SQL Server                     | SQLNCLI                               |                                      | Uses Self Credentials                          |                           | True               | False                  | 10/2/2017 2:39 | PM              |             |           |                |          |
|                                  |                                                           |                                                 |                                              |                                      |                                |                                       |                                      |                                                |                           |                    |                        |                |                 |             |           |                |          |
|                                  |                                                           |                                                 |                                              |                                      |                                |                                       |                                      |                                                |                           |                    |                        |                |                 |             |           |                |          |
|                                  |                                                           |                                                 |                                              |                                      |                                |                                       |                                      |                                                |                           |                    |                        |                |                 |             |           |                |          |
|                                  |                                                           |                                                 |                                              |                                      |                                |                                       |                                      |                                                |                           |                    |                        |                |                 |             |           |                |          |
|                                  |                                                           |                                                 |                                              |                                      |                                |                                       |                                      |                                                |                           |                    |                        |                |                 |             |           |                |          |
|                                  |                                                           |                                                 |                                              |                                      |                                |                                       |                                      |                                                |                           |                    |                        |                |                 |             |           |                |          |
|                                  |                                                           |                                                 |                                              |                                      |                                |                                       |                                      |                                                |                           |                    |                        |                |                 |             |           |                |          |
|                                  |                                                           |                                                 |                                              |                                      |                                |                                       |                                      |                                                |                           |                    |                        |                |                 |             |           |                |          |
|                                  |                                                           |                                                 |                                              |                                      |                                |                                       |                                      |                                                |                           |                    |                        |                |                 |             |           |                |          |
|                                  |                                                           |                                                 |                                              |                                      |                                |                                       |                                      |                                                |                           |                    |                        |                |                 |             |           |                |          |
|                                  |                                                           |                                                 |                                              |                                      |                                |                                       |                                      |                                                |                           |                    |                        |                |                 |             |           |                |          |
|                                  |                                                           |                                                 |                                              |                                      |                                |                                       |                                      |                                                |                           |                    |                        |                |                 |             |           |                |          |
|                                  |                                                           |                                                 |                                              |                                      |                                |                                       |                                      |                                                |                           |                    |                        |                |                 |             |           |                |          |
|                                  |                                                           |                                                 |                                              |                                      |                                |                                       |                                      |                                                |                           |                    |                        |                |                 |             |           |                |          |
|                                  |                                                           |                                                 |                                              |                                      |                                |                                       |                                      |                                                |                           |                    |                        |                |                 |             |           |                |          |
|                                  |                                                           |                                                 |                                              |                                      |                                |                                       |                                      |                                                |                           |                    |                        |                |                 |             |           |                |          |
|                                  |                                                           |                                                 |                                              |                                      |                                |                                       |                                      |                                                |                           |                    |                        |                |                 |             |           |                |          |

zgidwani

#### The Configured SQL Linked Servers tab lists all of the SQL Servers installed.

| 🏠 Dyna             | micBudgets - dy     | nbudsm - PHUBERT\SQL                             | EXPRESS - Dyna     | micBudgets       |                 |                  |                       |                      |                    |                        |                            |                        |             | – o ×               |
|--------------------|---------------------|--------------------------------------------------|--------------------|------------------|-----------------|------------------|-----------------------|----------------------|--------------------|------------------------|----------------------------|------------------------|-------------|---------------------|
| Fil                | Budgets             | Variances                                        | Reports            |                  |                 |                  |                       |                      |                    |                        | 💊 Tools 🔅 System Managemen | t <b>\$</b> Allocation | s 💲 Payroll | as Users Management |
| Mana               | ge Servers          |                                                  |                    |                  |                 |                  |                       |                      |                    |                        |                            |                        |             | <b>∂ ×</b> ×        |
| Linked !           | ervers will need to | be created in SQL Server                         | Management Stud    | lio before you r | egister the bud | dgeting instance | of Company database   | in Dynamic Budgets   | ı.                 |                        |                            |                        |             |                     |
| These I<br>**Defin | e ERP databases v   | have access to the same on<br>with Alias = PRIMR | database user with | n same credenti  | als as of the h | osting server of | Dynamic Budgets datab | ase.                 |                    |                        |                            |                        |             |                     |
| Dyna               | nic Budgets Linke   | d Servers Configured                             | SQL Linked Server  | 3                |                 |                  |                       |                      |                    |                        |                            |                        |             |                     |
|                    | server_id           | name                                             | Server             | product          | provider        | catalog          | Local Login           | Remote<br>Login Name | RPC Out<br>Enabled | Data Access<br>Enabled | modify_date                |                        |             |                     |
| •                  | 0                   | PHUBERT\SQLEXPRES                                | 6 Current Server   | SQL Server       | SQLNCLI         |                  | Uses Self Credentials |                      | True               | False                  | 10/2/2017 2:39 PM          |                        |             |                     |
|                    |                     |                                                  |                    |                  |                 |                  |                       |                      |                    |                        |                            |                        |             |                     |
|                    |                     |                                                  |                    |                  |                 |                  |                       |                      |                    |                        |                            |                        |             |                     |
|                    |                     |                                                  |                    |                  |                 |                  |                       |                      |                    |                        |                            |                        |             |                     |
|                    |                     |                                                  |                    |                  |                 |                  |                       |                      |                    |                        |                            |                        |             |                     |
|                    |                     |                                                  |                    |                  |                 |                  |                       |                      |                    |                        |                            |                        |             |                     |
|                    |                     |                                                  |                    |                  |                 |                  |                       |                      |                    |                        |                            |                        |             |                     |
|                    |                     |                                                  |                    |                  |                 |                  |                       |                      |                    |                        |                            |                        |             |                     |
|                    |                     |                                                  |                    |                  |                 |                  |                       |                      |                    |                        |                            |                        |             |                     |
|                    |                     |                                                  |                    |                  |                 |                  |                       |                      |                    |                        |                            |                        |             |                     |
|                    |                     |                                                  |                    |                  |                 |                  |                       |                      |                    |                        |                            |                        |             |                     |
|                    |                     |                                                  |                    |                  |                 |                  |                       |                      |                    |                        |                            |                        |             |                     |
|                    |                     |                                                  |                    |                  |                 |                  |                       |                      |                    |                        |                            |                        |             |                     |
|                    |                     |                                                  |                    |                  |                 |                  |                       |                      |                    |                        |                            |                        |             |                     |
|                    |                     |                                                  |                    |                  |                 |                  |                       |                      |                    |                        |                            |                        |             |                     |
|                    |                     |                                                  |                    |                  |                 |                  |                       |                      |                    |                        |                            |                        |             |                     |
|                    |                     |                                                  |                    |                  |                 |                  |                       |                      |                    |                        |                            |                        |             |                     |
|                    |                     |                                                  |                    |                  |                 |                  |                       |                      |                    |                        |                            |                        |             |                     |
|                    |                     |                                                  |                    |                  |                 |                  |                       |                      |                    |                        |                            |                        |             |                     |
|                    |                     |                                                  |                    |                  |                 |                  |                       |                      |                    |                        |                            |                        |             |                     |
|                    |                     |                                                  |                    |                  |                 |                  |                       |                      |                    |                        |                            |                        |             |                     |

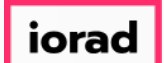

zgidwani

# Now Click on the X to close.

| 🚺 Dynar                            | nicBudgets - dy                                        | nbudsm - PHUBERT\SQLE                                                              | XPRESS - Dynar                      | nicBudgets                      |                                     |                                    |                                                   |                            |                    |                        |             |                   |               |           | - 6          | ı ×          |
|------------------------------------|--------------------------------------------------------|------------------------------------------------------------------------------------|-------------------------------------|---------------------------------|-------------------------------------|------------------------------------|---------------------------------------------------|----------------------------|--------------------|------------------------|-------------|-------------------|---------------|-----------|--------------|--------------|
| File                               | \$ Budgets                                             | s 🖣 Variances 📊 R                                                                  | eports                              |                                 |                                     |                                    |                                                   |                            |                    |                        | 🔦 Tools  Q  | System Management | S Allocations | 💲 Payroll | ang Users Ma | inagement    |
| Manag                              | e Servers                                              |                                                                                    |                                     |                                 |                                     |                                    |                                                   |                            |                    |                        |             |                   |               |           | 6            | ) <b>-</b> × |
| Linked Se<br>These lin<br>**Define | ervers will need t<br>ked servers mus<br>ERP databases | o be created in SQL Server M<br>t have access to the same da<br>with Alias = PRIMR | anagement Studi<br>tabase user with | o before you r<br>same credenti | egister the bud<br>als as of the ho | dgeting instand<br>osting server o | e of Company database<br>If Dynamic Budgets datab | in Dynamic Budget<br>base. | 3.                 |                        |             |                   |               |           |              |              |
| Dynam                              | ic Budgets Linke                                       | d Servers Configured SC                                                            | L Linked Servers                    | 5                               |                                     |                                    |                                                   |                            |                    |                        |             |                   |               |           |              |              |
|                                    | server_id                                              | name                                                                               | Server                              | product                         | provider                            | catalog                            | Local Login                                       | Remote<br>Login Name       | RPC Out<br>Enabled | Data Access<br>Enabled | modify_date |                   |               |           |              |              |
| •                                  | 0                                                      | PHUBERT\SQLEXPRESS                                                                 | Current Server                      | SQL Server                      | SQLNCLI                             |                                    | Uses Self Credentials                             |                            | True               | False                  | 10/2/2017 2 | 39 PM             |               |           |              |              |
|                                    |                                                        |                                                                                    |                                     |                                 |                                     |                                    |                                                   |                            |                    |                        |             |                   |               |           |              |              |

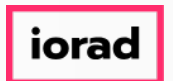

That's It. You're Done.

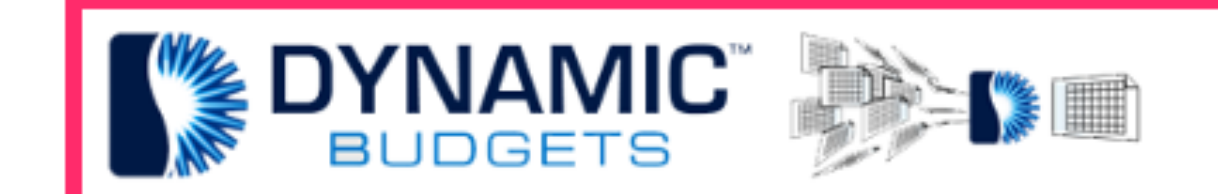

# That's It. You're Done.